## **Reset Date & Time on Mac**

Date and time can get out of sync on Mac computers, which causes issues with connecting to asu wifi and other systems and settings.

1. In the upper-right corner of your screen, click on the circle with the checkbox and select request administrator access.

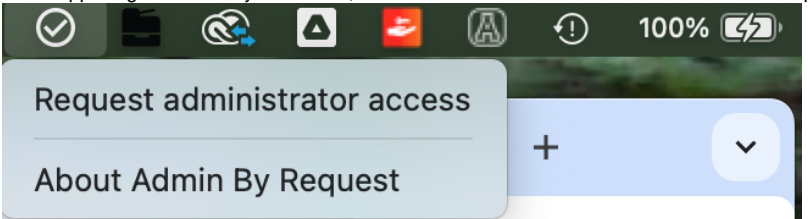

- 2. From the Apple Menu in the upper left corner, Open System Settings > General > Date & Time
- 3. Turn OFF Set time and date automatically, then set the date and time manually.
- Once it's set, turn ON Set time and date automatically, using Apple (time.apple.com) as your source.
  Your settings should then look like the image below

| four settings should them look like the image below. |                         |                                   |
|------------------------------------------------------|-------------------------|-----------------------------------|
| •••                                                  | < > Date & Time         | 9                                 |
| Q Search                                             | Set time and date autor | natically                         |
| Screen Time                                          | Source                  | Apple (time.apple.com.) Set       |
| General                                              | Date and time           | Feb 7, 2024 at 8:30:39 AM         |
| Appearance                                           |                         |                                   |
| Accessibility                                        | 24-hour time            |                                   |
| Control Center                                       | Show 24-hour time on I  | Lock Screen                       |
| Siri & Spotlight                                     |                         |                                   |
| 🕛 Privacy & Security                                 | Set time zone automati  | cally using your current location |
| Desktop & Dock                                       | Time zone               | Eastern Standard Time             |
| 🔅 Displays                                           | Closest city            | New York, NY - United States      |
| 🛞 Wallpaper                                          |                         |                                   |
| C Screen Saver                                       |                         | ?                                 |
| Battery                                              |                         |                                   |

We value your feedback! Click HERE to suggest updates to an existing article, request a new article, or submit an idea.

Search Knowledge Base

Submit a Service Request